# Add MLCS field to Service Desk portal

- 1. Refer to this page to see how to install the plugin, add a new Multi Level Cascading Select List field and configure it
- 2. Add the field to the screen you need to use
- 3. Associate the screen to the issue you want to use
- 4. Go to the project settings and edit the portal fields
- 5. Click on "Add Field" (top right corner of the page)

#### Request types

| IT Supp   | View this request form 🔀                                                             |                                      |             |
|-----------|--------------------------------------------------------------------------------------|--------------------------------------|-------------|
| Fields    | Workflow Statuses                                                                    |                                      |             |
| This requ | est form is linked to the following issue type: Richiesta di Servizio (3 of 12 field | /s used)                             | Add a field |
| Help and  | instructions (Optional)                                                              |                                      |             |
|           |                                                                                      | Links [link name http://example.com] |             |

#### Visible fields

| Display name | Required Field help (Optional) | Actions     |
|--------------|--------------------------------|-------------|
| Summary      | Yes                            | Hide Remove |
| Description  | No                             | Hide Remove |
| Attachments  | No                             | Hide Remove |

Hidden fields with preset values

6.Select the Multi Level Cascading Select List from the modal

## Add a field

Showing available fields from the linked issue type: Richiesta di Servizio

You can add fields to this issue type by editing the create screen for this project.

| Select all        |
|-------------------|
| Priority          |
| Due Date          |
| Component/s       |
| Affects Version/s |
| Fix Version/s     |
| Assignee          |
| Environment       |
| Labels            |
| City              |
|                   |
| Apply Cancel      |

#### 7.Click "show" on the Multi Level Cascading Select List you added

|                                                           |  | Name | Preset value | Actions          |
|-----------------------------------------------------------|--|------|--------------|------------------|
|                                                           |  | City | Edit value   | Enable<br>Remove |
| 8. Click "show" to make the field available on the portal |  |      |              |                  |
|                                                           |  | Name | Preset value | Actions          |
|                                                           |  | City | Edit value   | Show Remove      |

### 9.Drag the field where you want to display it

| Request types IT Support                                                                              | View this request form 🕻 |  |
|----------------------------------------------------------------------------------------------------|--------------------------|--|
| Fields Workflow Statuses                                                                              |                          |  |
| This request form is linked to the following issue type: Richiesta di Servizio (4 of 12 field/s used) | Add a field              |  |

#### Help and instructions (Optional)

Links [link name|http://example.com]

#### Visible fields

| Display name   | Required Field help (Optional) | Actions     |
|----------------|--------------------------------|-------------|
| Summary        | Yes                            | Hide Remove |
| Description    | No                             | Hide Remove |
| ii City        | No                             | Hide Remove |
| ii Attachments | No                             | Hide Remove |

### Hidden fields with preset values

| Name                                    | Preset value | Actions |
|-----------------------------------------|--------------|---------|
| This Request Type has no hidden fields. |              |         |

This is what you see on the portal

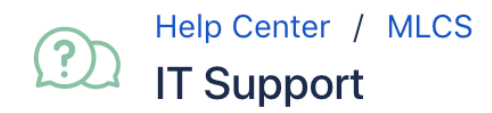

### Raise this request on behalf of

admin

Summary

**Description** (optional)

| L |  |  |   |
|---|--|--|---|
| L |  |  |   |
| L |  |  |   |
| L |  |  |   |
| L |  |  |   |
| L |  |  |   |
| L |  |  |   |
| L |  |  |   |
| L |  |  |   |
| L |  |  |   |
| L |  |  |   |
|   |  |  | 1 |

Ŧ

City (optional)

| Italy                                        | ~ | Lazio | ~ |  |  |  |
|----------------------------------------------|---|-------|---|--|--|--|
| Rome                                         | ~ |       |   |  |  |  |
| Attachments (optional)                       |   |       |   |  |  |  |
| Ø Drag and drop files, paste screenshots, or |   |       |   |  |  |  |
| browse                                       |   |       |   |  |  |  |
| ·                                            |   |       | ' |  |  |  |